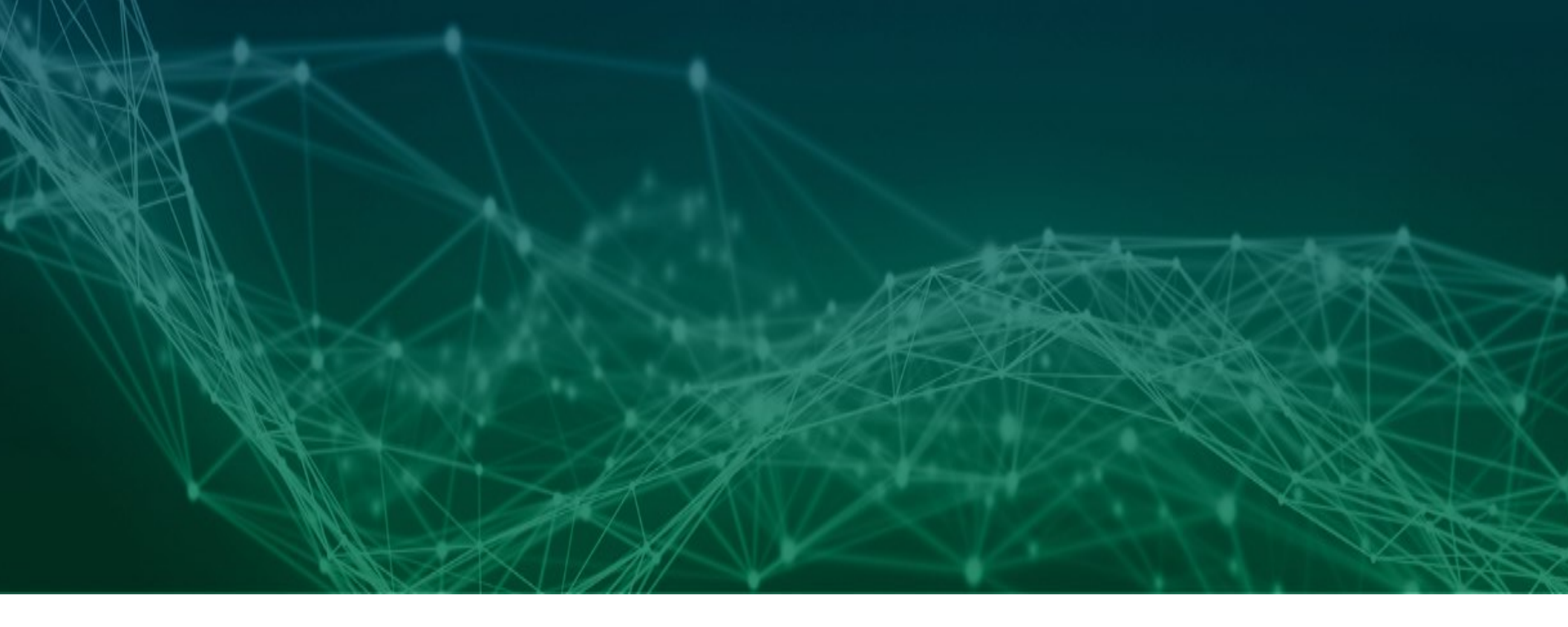

## **Configuration Quick Reference**

How a Pharmaceutical Manufacturer, Virtual CMO, and CMO that all own TraceLink serialization apps establish Links to each other

**Revision 01** 

## tracelink | Help

## **Table of Contents**

| Configuration Quick Reference                                                                              |                        |
|----------------------------------------------------------------------------------------------------|------------------------|
| How a Pharmaceutical Manufacturer, Virtual CMO, and CMO that all own TraceLink serialization apps establis | sh Links to each other |
| Table of Contents                                                                                          |                        |
| Copyright                                                                                                  | 5                      |
| Revisions                                                                                                  |                        |
| Getting Started                                                                                            |                        |
| Overview                                                                                                   |                        |
| Pharmaceutical Manufacturer Prerequisites                                                                  |                        |
| Configure Integration                                                                                      |                        |
| Add a SOAP WSDL (conditionally required)                                                                   |                        |
| Add Products                                                                                               |                        |
| Create Serial Number Templates                                                                             |                        |
| Enable Event Workflows (conditionally required)                                                            |                        |
| Virtual Contract Manufacturing Organization (CMO) Prerequisites                                            |                        |
| Configure Integration                                                                                      |                        |
| Add Products                                                                                               |                        |
| Create Serial Number Templates                                                                             |                        |
| Enable Event Workflows                                                                                     |                        |
| CMO Prerequisites                                                                                          |                        |
| Configure Integration                                                                                      |                        |
| Add Internal Location Information                                                                          |                        |
| Add Internal Locations to Serial Number Exchange                                                           |                        |
| Add Products                                                                                               |                        |
| Enable Event Workflows                                                                                     |                        |

#### Configuration

| configuration                                                              |  |
|----------------------------------------------------------------------------|--|
| Configure the Pharma Manufacturer Link                                     |  |
| Step 1: Add Partner Information                                            |  |
| Step 2: Add the Virtual CMO to the Appropriate Apps                        |  |
| Step 3: Accept the Pharmaceutical Manufacturer's Link Invitations          |  |
| Step 4: Add Serial Number Templates to the Virtual CMO                     |  |
| Step 5: Configure Links to the Pharmaceutical Manufacturer's Apps          |  |
| Step 6: Add Partner Information                                            |  |
| Step 7: Add the Pharmaceutical Manufacturer to the Appropriate Apps        |  |
| Step 8: Accept Virtual CMO's Link Invitations                              |  |
| Step 9: Configure Links to the Virtual CMO's Apps                          |  |
| Step 10: Add a SOAP WSDL                                                   |  |
| Step 11: Create Serial Number Templates                                    |  |
| Next Steps                                                                 |  |
| Configure the CMO Link                                                     |  |
| Step 1: Add the CMO to the Appropriate Apps                                |  |
| Step 2: Accept the Virtual CMO's Link Invitations                          |  |
| Step 3: Add Serial Number Templates to the CMO                             |  |
| Step 4: Configure Links to the Virtual CMO's Apps                          |  |
| Step 5: Add Partner Information                                            |  |
| Step 6: Add the Virtual CMO to the Appropriate Apps                        |  |
| Step 7: Accept CMO's Link Invitations                                      |  |
| Step 8: Configure Links to the CMO's Apps                                  |  |
| Step 9: Add a SOAP WSDL                                                    |  |
| Step 10: Create Serial Number Templates                                    |  |
| Step 11: Add Serial Number Templates to the Internal Locations             |  |
| Next Steps                                                                 |  |
| Test the Serial Number Messages                                            |  |
| Step 1: Test Serial Number Messages – Transfer Product to Virtual CMO      |  |
| Step 2: Test Serial Number Messages – Receive Transferred Product from CMO |  |

TraceLink, Inc. ("TraceLink") owns all right, title to, and interest in TraceLink's methodologies, processes, Applications, Software Programs and/or the licensed TraceLink documentation. The documentation is informational in nature and does not constitute a warranty of TraceLink. The licensed use of the TraceLink documentation is solely in conjunction with the licensed use of applicable TraceLink Applications and/or Software Programs. Any Reproduction or modification of the TraceLink documentation is prohibited. This documentation is confidential and can only be used by an authorized customer.

TraceLink, Inc. Copyright 2010-2023. All rights reserved.

## **Revisions**

| Date        | Revision | Description       |
|-------------|----------|-------------------|
| 17 Mar 2019 | 01       | Initial document. |

# GETTING STARTED

## **Overview**

This Configuration Quick Reference Guide describes the prerequisites and process for linking a Pharmaceutical Manufacturer, Virtual CMO, and CMO that all own TraceLink serialization apps:

- 1. Each company performs all prerequisite steps.
- 2. The Pharmaceutical Manufacturer and the Virtual CMO establish a Link.
- 3. The Virtual CMO and the CMO establish a Link.
- 4. The Pharmaceutical Manufacturer, Virtual CMO, and CMO can test the Link.

## **Pharmaceutical Manufacturer Prerequisites**

The Pharmaceutical Manufacturer must perform the following tasks before onboarding a Virtual CMO that also owns TraceLink serialization apps. Some of the tasks below must be completed by the Pharmaceutical Manufacturer's TraceLink Technical Consultant.

① The Where sections demonstrate where to go to complete the task. Select the Help icon (②) on that screen for more information on individual fields.

## **Configure Integration**

• A Technical Consultant must set up and test the B2B connection for message exchanges between the companies before any of the following steps can be taken.

<sup>1</sup> Create a Support ticket in the Customer Success Portal or email case@tracelink.com to update a map after going to production.

• A Technical Consultant must set up any WSDLs or Configurable Workflows that are required for the integration if the Pharmaceutical Manufacturer is not using TraceLink as its System of Record (SOR).

## Add a SOAP WSDL (conditionally required)

Pharmaceutical Manufacturers that do not use TraceLink as their SOR need a custom WSDL to auto-replenish serial numbers from their Enterprise Serialization Management (ESM) system.

When the WSDL is available, the Pharmaceutical Manufacturer or their Technical Consultant can add the WSDL to *Serial Number Manager*.

- 1. Go to *Management* > *SOAP WSDLs*.
- 2. Select ⊕ <u>WSDL</u>.

### **Add Products**

Add product master data for the products manufactured by the CMO. This product master data must match the product master data entered by the Virtual CMO.

#### Where

- 1. Go to Master Data Exchange > Products.
- 2. Select the ADD PRODUCT button.

<sup>(1)</sup> Ensure the following in the "Target Markets" tab:

- Manufactured By is set to CMO.
- The MAH ID is the Pharmaceutical Manufacturer's company identifier.
- The Manufacturing CMO ID is the CMO's company identifier.
- The Virtual CMO ID is the Virtual CMO's company identifier.

## **Create Serial Number Templates**

Create templates to generate serial numbers for the CMO. If the company replenishes serial numbers from the company's ESM system instead of generating them through TraceLink, create an Auto-Replenished By Other Serial Number Manager template with the **Request From** field set to the Pharmaceutical Manufacturer.

- 1. Go to Serial Number Manager.
- 2. Select the ADD NEW TEMPLATE button.

<sup>①</sup> Assign numbers to the General Pool for maximum efficiency.

## Enable Event Workflows (conditionally required)

Pharmaceutical Manufacturers that do not use TraceLink as their SOR need a custom shipment Configurable Workflow so that *Serialized Operations Manager* sends data to the ESM system in the correct format.

After a Technical Consultant adds the Configurable Workflow to *Serialized Operations Manager*, the Pharmaceutical Manufacturer must enable the workflow.

#### Where

- 1. Go to Company Administration > Workflow.
- 2. Enable the following workflow:
  - Event Transfer Shipment
  - Event Source [Pharmaceutical Manaufacturer] Serialized Operations Manager
  - Resulting Action Generate SOM Transfer Shipment EPCIS Messages
  - System Type MAH Workflow

# Virtual Contract Manufacturing Organization (CMO) Prerequisites

The Virtual CMO must perform the following tasks before onboarding a Pharmaceutical Manufacturer and CMO that also own TraceLink serialization apps. Some of the tasks below must be completed by the Virtual CMO's TraceLink Technical Consultant.

① The Where sections demonstrate where to go to complete the task. Select the Help icon (②) on that screen for more information on individual fields.

### **Configure Integration**

• A Technical Consultant must set up and test the B2B connection for message exchanges between the companies before any of the following steps can be taken.

<sup>1</sup> Create a Support ticket in the Customer Success Portal or email case@tracelink.com to update a map after going to production.

• A Technical Consultant must set up any WSDLs or Configurable Workflows that are required for the integration if the Pharmaceutical Manufacturer is not using TraceLink as its System of Record (SOR).

## **Add Products**

Add product master data for the products that the CMO manufactures on behalf of the Pharmaceutical Manufacturer. This product master data must match the product master data entered by the Pharmaceutical Manufacturer.

- 1. Go to Master Data Exchange > Products.
- 2. Select the ADD PRODUCT button.

<sup>(i)</sup> Ensure the following in the "Target Markets" tab:

- Manufactured By is set to CMO.
- The MAH ID is the Pharmaceutical Manufacturer's company identifier.
- The Manufacturing CMO ID is the CMO's company identifier.
- The Virtual CMO ID is the Virtual CMO's company identifier.

### **Create Serial Number Templates**

Create a template that auto-replenishes serial numbers from the Pharmaceutical Manufacturer by setting the **Request From** to the Pharmaceutical Manufacturer company. These serial numbers can then be passed on to the CMO.

① This is a prerequisite for onboarding the *CMO*. The Pharmaceutical Manufacturer **must** be linked to the Virtual CMO's *Serial Number Manager* before this template can be created.

#### Where

- 1. Go to Serial Number Manager.
- 2. Select the ADD NEW TEMPLATE button.

<sup>①</sup> Assign numbers to the General Pool for maximum efficiency.

### **Enable Event Workflows**

Enable *Serialized Operations Manager* event workflows to prompt TraceLink to send commissioning, aggregation, and shipping information to the Pharmaceutical Manufacturer when a shipment occurs.

#### Where

- 1. Go to Company Administration > Workflow.
- 2. Enable the following workflow:
  - Event Transfer Shipment
  - Event Source [CMO] Serialized Operations Manager
  - **Resulting Action** Generate SOM Shipment EPCIS Messages
  - System Type CMO workflow

## **CMO Prerequisites**

The CMO must perform the following tasks before onboarding a Virtual CMO that also owns TraceLink serialization apps. Some of the tasks below must be completed by the CMO's TraceLink Technical Consultant.

① The Where sections demonstrate where to go to complete the task. Select the Help icon (②) on that screen for more information on individual fields.

## **Configure Integration**

• A Technical Consultant must set up and test the B2B connection for message exchanges between the companies before any of the following steps can be taken.

<sup>1</sup> Create a Support ticket in the Customer Success Portal or email case@tracelink.com to update a map after going to production.

• A Technical Consultant must set up any WSDLs or Configurable Workflows that are required for the integration if the Pharmaceutical Manufacturer is not using TraceLink as its System of Record (SOR).

## **Add Internal Location Information**

Add master data and identifiers for the company's internal locations to *Master Data Exchange* and *Company Administration*.

- 1. Go to Master Data Exchange > Company.
- 2. Select the Add Location link in the Actions column.

<sup>①</sup> Add a GLN identifier for the company and an SGLN identifier for each location to ship product in *Serialized Operations Manager*.

#### and

- 1. Go to Company Administration > Partners.
- 2. Select the <u>Set Identifiers</u> link in the **Actions** column for the company.
- 3. Add the identifiers for the locations.
- 4. Go to Company Administration > Locations.
- 5. Select Can participate in TraceLink applications for each location.

### Add Internal Locations to Serial Number Exchange

Add internal locations as Partners to the company's Serial Number Exchange app so that the locations can send commissioning and aggregation data.

#### Where

- 1. Go to Management > Applications.
- 2. Select the Partners icon (\*\*) in the Actions column for the correct app.
- 3. Select ⊕ <u>Partner</u>.

### **Add Products**

Add product master data for the products that the CMO manufactures on behalf of the Pharmaceutical Manufacturer. This product master data must match the product master data entered by the Virtual CMO.

#### Where

- 1. Go to Master Data Exchange > Products.
- 2. Select the ADD PRODUCT button.

<sup>(1)</sup> Ensure the following in the "Target Markets" tab:

- Manufactured By is set to CMO.
- The MAH ID is the Pharmaceutical Manufacturer's company identifier.
- The Manufacturing CMO ID is the CMO's company identifier.
- The Virtual CMO ID is the Virtual CMO's company identifier.

## **Enable Event Workflows**

Enable *Serialized Operations Manager* event workflows to prompt TraceLink to send commissioning, aggregation, and shipping information to the Pharmaceutical Manufacturer when a shipment occurs.

- 1. Go to Company Administration > Workflow.
- 2. Enable the following workflow:
  - **Event** Transfer Shipment
  - Event Source [CMO] Serialized Operations Manager
  - **Resulting Action** Generate SOM Shipment EPCIS Messages
  - System Type CMO workflow

## CONFIGURATION

## **Configure the Pharma Manufacturer Link**

This flowchart displays the steps to successfully establish and configure a Link between a Pharmaceutical Manufacturer and a Virtual CMO that both own TraceLink serialization apps.

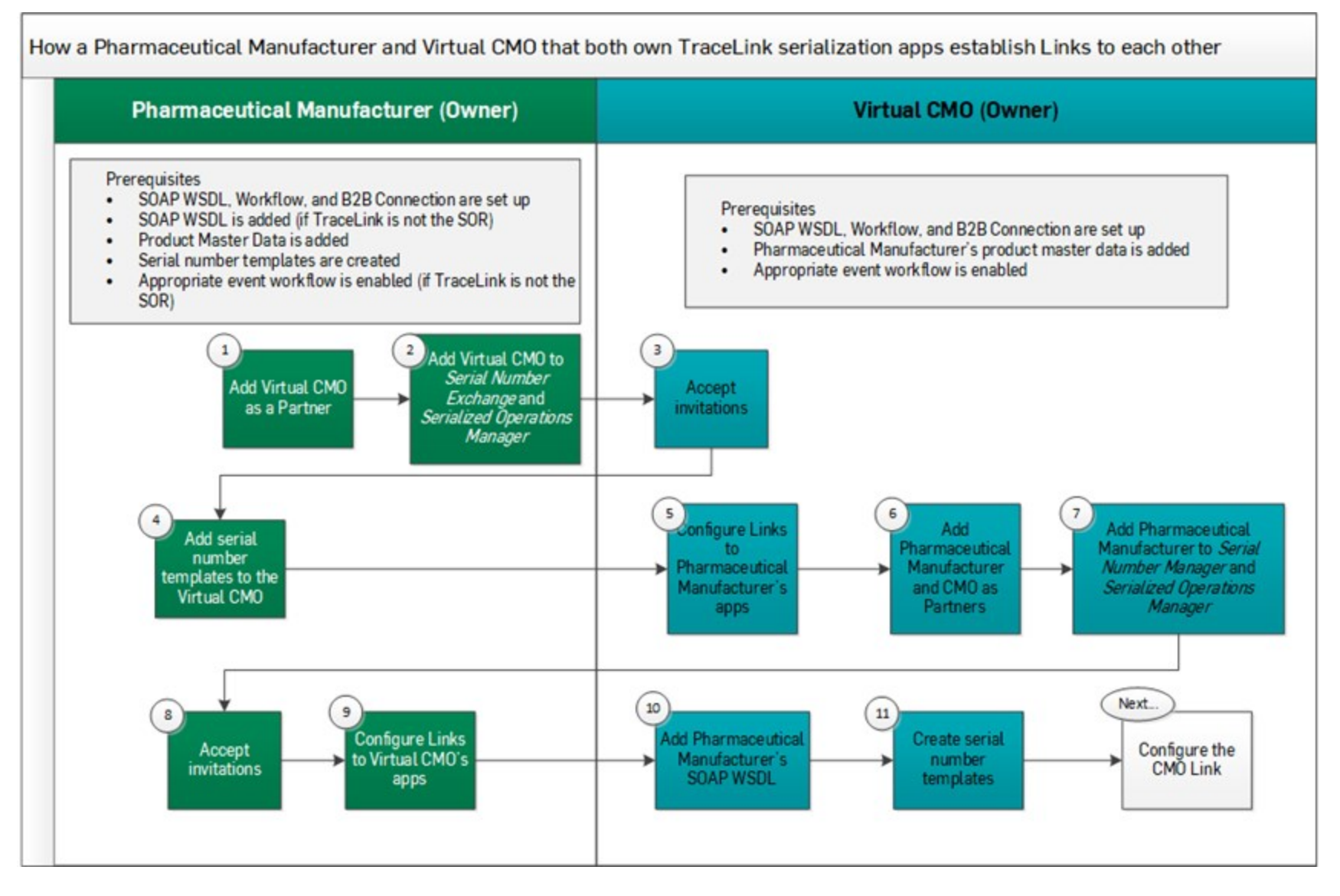

① The Where sections demonstrate where to go to complete the task. Select the Help icon (④) on that screen for more information on individual fields.

## Manufacturer Step 1: Add Partner Information

Add the company and location information for the Virtual CMO to Master Data Exchange and Company Administration.

#### Where

- 1. Go to Master Data Exchange > Partner.
- 2. Select the ADD PARTNER COMPANY button.

#### and

- 1. Go to Company Administration > Partners.
- 2. Select the ADD PARTNER button.

① Identifiers added here must match Partner Master Data, and must be added at the same level as the Link (i.e. if the Virtual CMO is

linked at the company level, all identifiers are added at the company level). A GLN identifier should be added for the company and an SGLN identifier should be added for each location, if necessary.

## Manufacturer Step 2: Add the Virtual CMO to the Appropriate Apps

Invite the Virtual CMO to link to Serial Number Exchange and Serialized Operations Manager at the company level.

- 1. Go to Management > Applications.
- 2. Select the Partners icon (\*\*\*) in the **Actions** column for the correct app.
- 3. Select ⊕ Partner.

## Step 3: Accept the Pharmaceutical Manufacturer's Link Invitations

Accept the Pharmaceutical Manufacturer's Serial Number Exchange and Serialized Operations Manager Link invitations.

#### Where

• Go to Application Settings > Link Invitations.

## Manufacturer Step 4: Add Serial Number Templates to the Virtual CMO

Add the serial number template for each packaging code that the Virtual CMO needs.

#### Where

- 1. Go to Serial Number Exchange > Manage Profiles.
- 2. Select the [Company Name] [Location Name] link in the ServiceLink column for the CMO location.
- 3. Select the ADD PACKAGING CODES button.

## Step 5: Configure Links to the Pharmaceutical Manufacturer's Apps

The identifiers in the Virtual CMO's Links to *Serial Number Exchange* and *Serialized Operations Manager* must match the identifiers that the Pharmaceutical Manufacturer uses in those apps.

#### Where

Virtual CMO

- 1. Go to *Company Administration > Services*.
- 2. Select the <u>Configure Subscription</u> link in the **Actions** column for the correct Link.

<sup>(1)</sup> Make sure that the **Shipment Event** on the "Transaction Delivery Rules" tab is enabled to automatically deliver messages.

## Step 6: Add Partner Information

Add the company and location information for the Pharmaceutical Manufacturer and the CMO to Master Data Exchange and Company Administration.

#### Where

Virtual CMO

- 1. Go to Master Data Exchange > Partner.
- 2. Select the ADD PARTNER COMPANY button.

and

- 1. Go to Company Administration > Partners.
- 2. Select the ADD PARTNER button.

() Identifiers added here must match Partner Master Data, and must be added at the same level as the Link (i.e. if the Pharmaceutical Manufacturer is linked at the company level, all identifiers are added at the company level). A GLN identifier should be added for the company and an SGLN identifier should be added for each location, if necessary.

#### Virtual CMO

## Step 7: Add the Pharmaceutical Manufacturer to the Appropriate

Invite the Pharmaceutical Manufacturer to link to Serial Number Manager and Serialized Operations Manager.

#### Where

Apps

- 1. Go to Management > Applications.
- 2. Select the Partners icon (\*\*) in the Actions column for the correct app.
- 3. Select ⊕ <u>Partner</u>.

## Manufacturer Step 8: Accept Virtual CMO's Link Invitations

Accept the Virtual CMO's Serial Number Manager and Serialized Operations Manager Link invitations.

#### Where

• Go to Application Settings > Link Invitations.

Manufacturer Step 9: Configure Links to the Virtual CMO's Apps

The identifiers in the Pharmaceutical Manufacturer's Links to *Serial Number Exchange* and *Serialized Operations Manager* must match the identifiers that the Virtual CMO uses in those apps.

#### Where

- 1. Go to *Company Administration > Services*.
- 2. Select the <u>Configure Subscription</u> link in the **Actions** column for the correct Link.

<sup>(1)</sup> Make sure that the **Shipment Event** on the "Transaction Delivery Rules" tab is enabled to automatically deliver messages.

#### Virtual CMO

## Step 10: Add a SOAP WSDL

If the Pharmaceutical Manufacturer does not use TraceLink as their SOR, Virtual CMOs need the Pharmaceutical Manufacturer's custom SOAP WSDL to auto-replenish serial numbers from their ESM system. When the WSDL is available, the Virtual CMO or their Technical Consultant can add the WSDL to *Serial Number Manager*.

#### Where

- 1. Go to Management > SOAP WSDLs.
- 2. Select the Manage SOAP WSDLs link in the Actions column for the Serial Number Manager app.
- 3. Select ⊕ WSDL.

The Soap Class must be "ServiceToService."

## Step 11: Create Serial Number Templates

Create a template that auto-replenishes serial numbers from the Pharmaceutical Manufacturer by setting the **Request From** to the Pharmaceutical Manufacturer company.

#### Where

- 1. Go to Serial Number Manager.
- 2. Select the ADD NEW TEMPLATE button.

<sup>(1)</sup> Assign numbers to the General Pool for maximum efficiency.

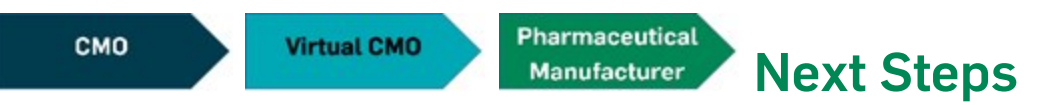

After the Virtual CMO establishes and configures the Link with the CMO, all three companies can test that the Links are configured correctly. See Test the Serial Number Messages.

## **Configure the CMO Link**

This flowchart displays the steps to successfully establish and configure a Link between a Virtual CMO and a CMO that both own TraceLink serialization apps.

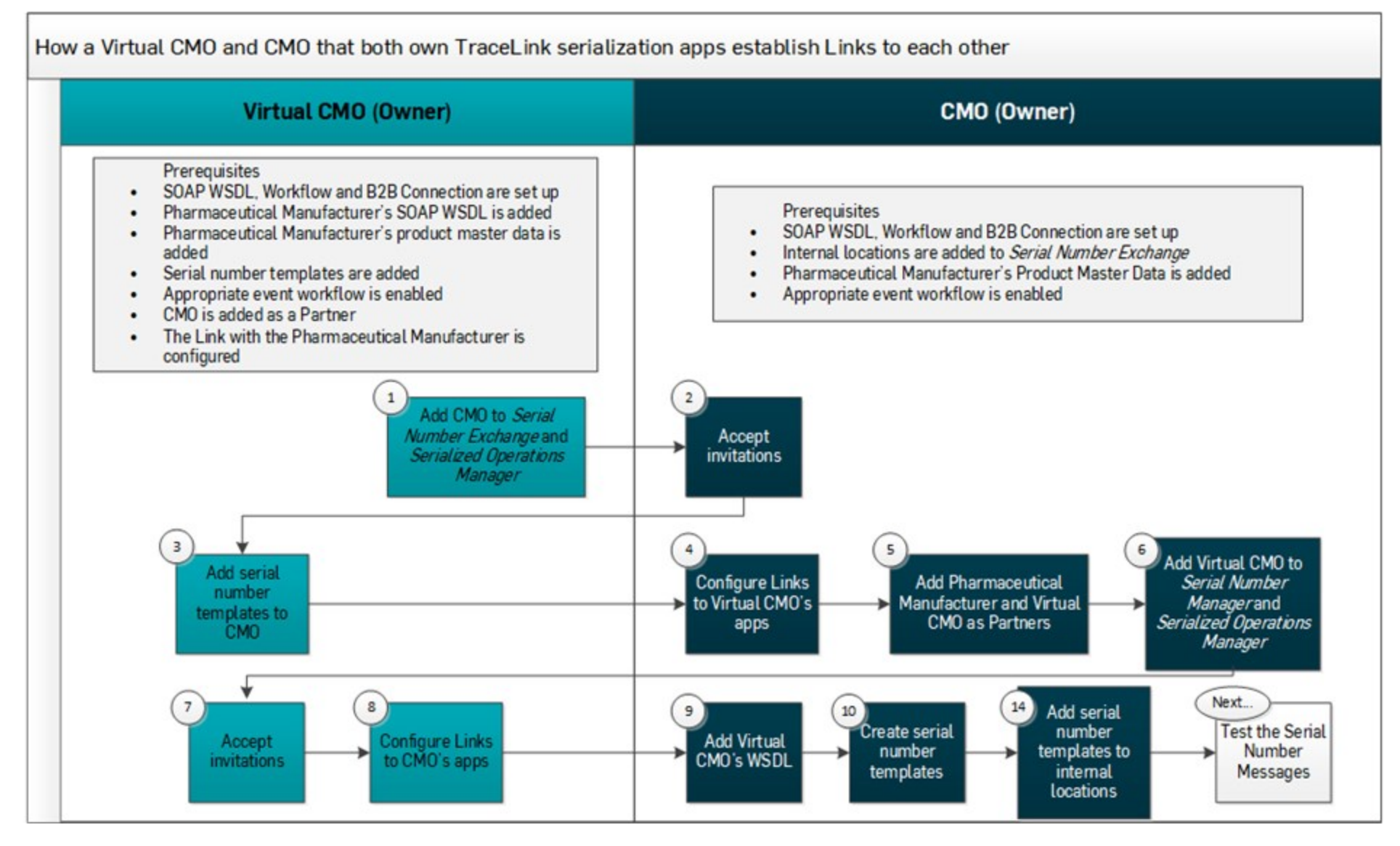

① The Where sections demonstrate where to go to complete the task. Select the Help icon (④) on that screen for more information on individual fields.

## Step 1: Add the CMO to the Appropriate Apps

Invite the CMO to link to Serial Number Exchange and Serialized Operations Manager at the company level.

#### Where

Virtual CMO

- 1. Go to Management > Applications.
- 2. Select the Partners icon (\*\*\*) in the **Actions** column for the correct app.
- 3. Select ⊕ <u>Partner</u>.

## Step 2: Accept the Virtual CMO's Link Invitations

Accept the Virtual CMO's Serial Number Exchange and Serialized Operations Manager Link invitations.

#### Where

CMO

Virtual CMO

• Go to Application Settings > Link Invitations.

## Step 3: Add Serial Number Templates to the CMO

Add the serial number template for each packaging code that the CMO needs.

- 1. Go to Serial Number Exchange > Manage Profiles.
- 2. Select the [Company Name] [Location Name] link in the ServiceLink column for the CMO location.
- 3. Select the ADD PACKAGING CODES button.

## Step 4: Configure Links to the Virtual CMO's Apps

The identifiers in the Virtual CMO's Links to *Serial Number Exchange* and *Serialized Operations Manager* must match the identifiers that the Pharmaceutical Manufacturer uses in those apps.

#### Where

CMO

- 1. Go to Company Administration > Services.
- 2. Select the Configure Subscription link in the Actions column for the correct Link.

<sup>①</sup> Make sure that the **Shipment Event** on the "Transaction Delivery Rules" tab is enabled to automatically deliver messages.

## Step 5: Add Partner Information

Add the company and location information for the Pharmaceutical Manufacturer and the Virtual CMO to *Master Data Exchange* and *Company Administration*.

#### Where

CMO

- 1. Go to Master Data Exchange > Partner.
- 2. Select the ADD PARTNER COMPANY button.

#### and

#### 1. Go to Company Administration > Partners.

2. Select the ADD PARTNER button.

🕐 Identifiers added here must match Partner Master Data, and must be added at the same level as the Link (i.e. if the

Pharmaceutical Manufacturer is linked at the company level, all identifiers are added at the company level). A GLN identifier should be added for the company and an SGLN identifier should be added for each location, if necessary.

#### СМО

## Step 6: Add the Virtual CMO to the Appropriate Apps

Invite the Virtual CMO to link to Serial Number Manager and Serialized Operations Manager.

Linking the Virtual CMO to *Serial Number Manager* at the **company level** allows the CMO to auto-replenish serial numbers from the Pharmaceutical Manufacturer's Enterprise Serialization Management (ESM) system. The CMO needs to link the Virtual CMO to *Serialized Operations Manager* to transfer product, typically at the company level as well.

#### Where

- 1. Go to Management > Applications.
- 2. Select the Partners icon (\*\*) in the Actions column for the correct app.
- 3. Select ⊕ Partner.

Virtual CMO

## Step 7: Accept CMO's Link Invitations

Accept the CMO's Serial Number Manager and Serialized Operations Manager Link invitations.

Virtual CMO

• Go to Application Settings > Link Invitations.

## Step 8: Configure Links to the CMO's Apps

The identifiers in the Virtual CMO's Links to *Serial Number Exchange* and *Serialized Operations Manager* must match the identifiers that the CMO uses in those apps.

#### Where

- 1. Go to Company Administration > Services.
- 2. Select the Configure Subscription link in the Actions column for the correct Link.

<sup>①</sup> Make sure that the **Shipment Event** on the "Transaction Delivery Rules" tab is enabled to automatically deliver messages.

## Step 9: Add a SOAP WSDL

CMOs need the Virtual CMO's custom SOAP WSDL to auto-replenish serial numbers from the Pharmaceutical Manufacturer's ESM system. When the WSDL is available, the CMO or their Technical Consultant can add the WSDL to *Serial Number Manager*. The **Soap Class** must be "ServiceToService."

#### Where

CMO

- 1. Go to *Management* > *SOAP WSDLs*.
- 2. Select the Manage SOAP WSDLs link in the Actions column for the Serial Number Manager app.
- 3. Select ⊕<u>WSDL</u>.

## Step 10: Create Serial Number Templates

Create a template that auto-replenishes serial numbers from the Virtual CMO by setting the **Request From** to the Virtual CMO company.

#### Where

CMO

- 1. Go to Serial Number Manager.
- 2. Select the ADD NEW TEMPLATE button.

<sup>(1)</sup> Assign numbers to the General Pool for maximum efficiency.

## Step 11: Add Serial Number Templates to the Internal Locations

Add the auto-replenishment template for each packaging code that the CMO's internal locations need.

#### Where

CMO

- 1. Go to Serial Number Exchange > Manage Profiles.
- 2. Select the [Company Name] [Location Name] link in the ServiceLink column for the CMO location.
- 3. Select the ADD PACKAGING CODES button.

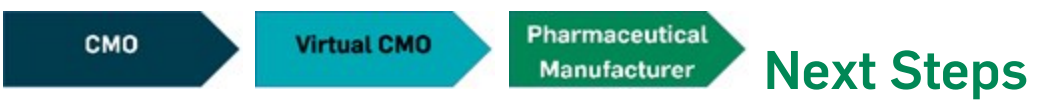

After the Virtual CMO establishes and configures the Link with the CMO, all three companies can test that the Links are configured correctly. See Test the Serial Number Messages.

## **Test the Serial Number Messages**

After the Links are established between the Pharmaceutical Manufacturer and the Virtual CMO and between the Virtual CMO and the CMO, all three companies can test that the Links are configured correctly by following the steps below.

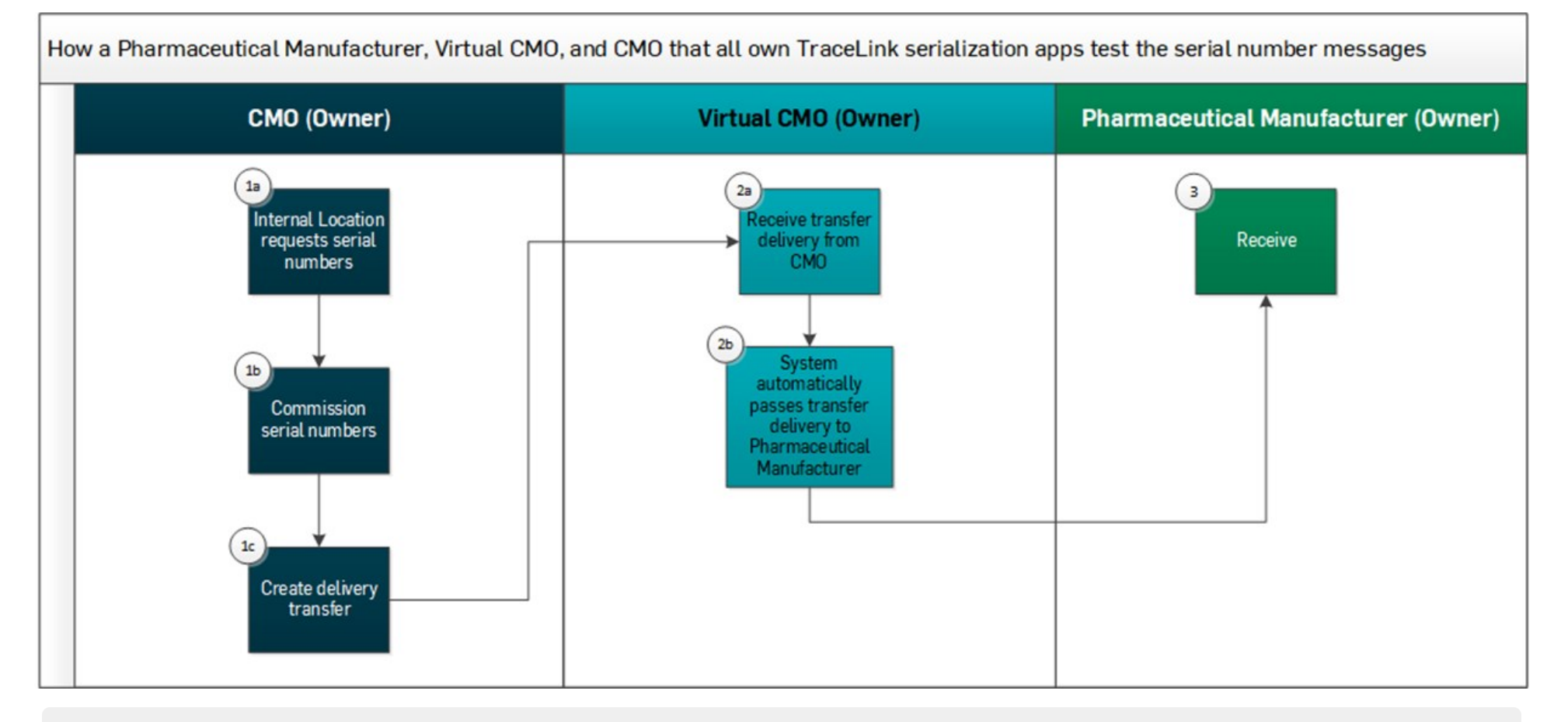

① The Where sections demonstrate where to go to complete the task. Select the Help icon (?) on that screen for more information on individual fields.

## Step 1: Test Serial Number Messages – Transfer Product to Virtual

### СМО

Request, commission, and transfer serial numbers to the Virtual CMO to make sure that the Link is configured correctly.

#### Where

- 1. Go to *Serial Number Exchange > Request Numbers* to request serial numbers from the Pharmaceutical Manufacturer.
- 2. Go to *Serial Number Exchange > Commission Numbers* to commission serial numbers for finished product.
- 3. Go to *Serialized Operations Manager* > *Outbound Movement* and select the <u>Create Delivery</u> link to transfer the serial numbers to the Pharmaceutical Manufacturer.

#### Ensure the following:

- The delivery has a **Sale Type** of Transfer In Country or Transfer Export.
- The following fields have the correct identifiers:
  - The From Business should be the Pharmaceutical Manufacturer's GLN.
  - The Ship From Location should be the CMO location's SGLN.
  - The **To Business** should be the Pharmaceutical Manufacturer's GLN.
  - The Ship To Location should be the Pharmaceutical Manufacturer location's SGLN.

#### Virtual CMO

### Step 2: Test Serial Number Messages – Receive Transferred Product from CMO

Receive the transfer delivery from the CMO to make sure that the Link is configured correctly. The event workflow automatically sends the transfer shipment on to the Pharmaceutical Manufacturer after the Virtual CMO receives it.

#### Where

- 1. Go to Serialized Operations Manager > Inbound Movement.
- 2. Select the Create Receipt link.

#### Pharmaceutical **Step 3: Test Serial Number Messages – Receive Transferred Product** Manufacturer from CMO

Receive the transfer delivery from the Virtual CMO to make sure that the Link is configured correctly.

#### Where

- 1. Go to Serialized Operations Manager > Inbound Movement.
- 2. Select the Create Receipt link.